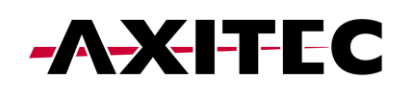

## 1 Registrierung

1) Laden Sie die App Evchargo herunter

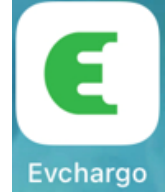

- 2) Aktivieren Sie am Smartphone Bluetooth, WIFI und Standort.
- 3) Registrieren Sie sich mit Ihrer E-mail in der App und loggen Sie sich anschließend in Ihren Account ein.

## 2 Ladestation mit der App koppeln

- 1) Die Ladestation muss vor Beginn der Kopplung ordnungsgemäß installiert worden sein. Starten Sie die Ladestation (grüne LED blinkt langsam).
- 2) Klicken Sie im Hauptmenü auf "Charge Points" und anschließend auf "Bind the Charge point". Klicken Sie dann auf "EN+".

| 13:34                                                                                  |         | 13:34                         | .ıl 🗢 🔳     |
|----------------------------------------------------------------------------------------|---------|-------------------------------|-------------|
| Self-use                                                                               | Sharing | < Selec                       | t the Brand |
|                                                                                        |         | (1)<br>Select the Brand Add a |             |
| ((- 5))                                                                                |         | Select the Brand of charg     | ge point:   |
| Bind the charge point with APP, then you can control the charge point by mobile phone. |         | MALMBERGS                     | F:t•N       |
|                                                                                        |         | Malmbergs                     | EATON       |
|                                                                                        |         | EN⁺                           |             |
|                                                                                        |         | EN+                           |             |
| Bind the Charge                                                                        | point   |                               |             |
| Charge Points Map                                                                      | Q<br>Me |                               |             |

3) Wählen Sie im folgenden Menü die Option "Check for nearby charge points".

Über Bluetooth werden die verfügbaren Ladestationen angezeigt. Wählen Sie das Feld mit der Seriennummer Ihrer Ladestation. Im Menü "Select the Operator" wählen Sie "EN Plus Co., Ltd.".

<u>Hinweis:</u> Es ist zwingend erforderlich, dass die Ladestation über Bluetooth gefunden wird. Ist dies nicht der Fall, muss die Ladestation manuell zurückgesetzt werden, um das Bluetooth der Ladestation erneut zu aktivieren. Wenden Sie sich hierzu an den Support. Die Manuelle Eingabe der Seriennummer oder das Scannen des Barcodes führen zu einem Fehler.

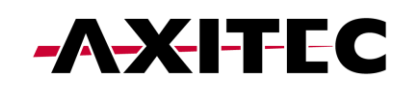

| 13:34                                                                                                    | <b></b>                      |                                       | ıll † ∎⊃ | 11:06                       |                                                    | .⊪?∎) |
|----------------------------------------------------------------------------------------------------|------------------------------|---------------------------------------|----------|-----------------------------|----------------------------------------------------|-------|
| < Add a charge point                                                                                                    | <                            | Nearby charge points                  |          | < wa                        | ählen Sie den Betreiber                            |       |
| Select the Brand Add a charge point Control Control Contr | 3<br>igure the<br>nunication | rand Add a charge Select the operator |          | Wählen Sie Ein<br>die Marke | ne Ladestation Wählen Sie Kinzufügen den Betreiber |       |
|                                                                                                    | Select you                   | Ir charge point:                      |          | Wählen Sie den              | Betreiber der Ladestation                          |       |
|                                                                                                    | SI SI                        | N1C                                   | >        | E Shenzhen                  | n Effi Energy Co.,Ltd.                             |       |
|                                                                                                    |                              |                                       |          | 🔝 UM Lapy                   |                                                    |       |
|                                                                                                    |                              |                                       |          | Demo Cor                    | mpany                                              |       |
|                                                                                                    |                              |                                       |          | EV Soft A                   | S                                                  |       |
| Scan the QR code on the charge po                                                                                                    | int                          |                                       |          | PureDrive                   | e Energy Ltd.                                      |       |
| Scan the OR code                                                                                                    |                              |                                       |          | Malmberg                    | gs Elektriska AB                                   |       |
| Gr Scan the QK code                                                                                                    |                              |                                       |          | Teat<br>Team EN Plus C      | :o., Ltd.                                          |       |
| Add manually                                                                                                    |                              |                                       |          | VEEYANK                     | A Tech Co.,Ltd.                                    |       |
| Check for nearby charge points                                                                                                    | s                            |                                       |          | Mulisheng                   | g Co.,Ltd                                          |       |
|                                                                                                    |                              |                                       |          | 🚹 Maraias                   |                                                    |       |
|                                                                                                    |                              |                                       |          | Bravoline                   | ar                                                 |       |
|                                                                                                    |                              |                                       |          |                             |                                                    |       |

4) Verbinden Sie sich anschließend mit Ihrem WIFI (W-Lan Name und Passwort eingeben, dann "Confirm" wählen).

| 14:09                   |                          | 13:29                | .ul 🗢 🔳   |
|-------------------------|--------------------------|----------------------|-----------|
| Configure the network   | k                        | Self-use             | Sharing   |
| 1                       | Configure<br>the network | ି snio               | 3         |
| WiFi Name               |                          |                      |           |
| التوريخ   WiFi Password |                          |                      | 4         |
| <b>ô</b>                | 10                       | 0                    | 0         |
|                         |                          | Ava                  | ilable    |
|                         |                          | A Max Charging Curre | ent 16A ≫ |
|                         |                          | Charging schedule    |           |
|                         |                          |                      |           |
|                         |                          |                      |           |
| Confirm                 |                          | St                   | art       |
| Skip                    |                          |                      |           |
| E Logs upload           |                          | Charge Points N      | Map Me    |

Der Kopplungsprozess kann 30 bis 60 Sekunden dauern. Anschließend wird die Ladestation als verfügbar angezeigt (Available) und kann über die App gesteuert werden.